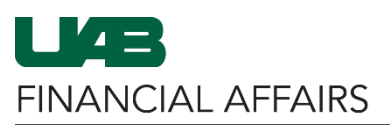

The University of Alabama at Birmingham

Several ad-hoc reports are available in **Oracle FN** responsibilities. End-users can enter specific accounts and/or parameters to run a report as needed.

| Step 1<br>_ | Navigate to the<br><b>Submit a New</b><br><b>Request</b> window                                                                                                    | <b>Example:</b> UAB GL End User > Reports > Run                              |  |
|-------------|----------------------------------------------------------------------------------------------------|------------------------------------------------------------------------------|--|
| Step 2      | Click <b>OK</b> to proceed<br>with a Single Request                                                                                                    | <ul> <li>Submit a New Request 000000000000000000000000000000000000</li></ul> |  |
| Step 3      | Click the <b>3-dot LOV</b> in<br>the Name field<br>Select the desired<br>report from the<br><b>Reports</b> pop-up<br>Enter additional<br>parameters if needed<br>Click <b>Submit</b> to run<br>report | Submit Request                                                               |  |

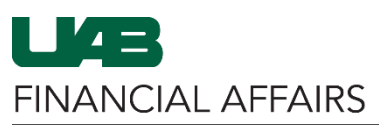

## The University of Alabama at Birmingham

## Step 4 Refresh Data Find Requests Submit New Request Set \_ **Refresh Data** if Phase Submit a New Request is "Pending" ⊒Auto Refresh (<u>X</u>) Copy Single Request Copy Reguest Set Report is ready when Phase is "Completed" Para GAUAB Program GL to G 91670482 Projects A 998034 83249155, Hold Request View Details Rerun Request Cancel Request Reprint/Republish (J) Diagnostics

| C                            | Requests 🖂   |                                | 000000000000 | 000000000     | 0000000   |                               |                | 20002                  |                  | ≚ স × |
|------------------------------|--------------|--------------------------------|--------------|---------------|-----------|-------------------------------|----------------|------------------------|------------------|-------|
|                              | Refresh Data |                                | Find R       | Find Requests |           | Sub <u>m</u> it a New Request |                | Submit New Request Set |                  | et 2  |
| ■Auto Refresh ( <u>X</u> ) 1 |              |                                |              |               |           | <u>C</u> opy \$               | Single Request | 3                      | Copy Reguest Set |       |
|                              | Request ID   |                                |              | Parent<br>I   |           |                               |                |                        |                  |       |
| n                            | 00092056     | Name                           |              |               | Phase     | otod                          | Status         | Parar                  | meters           |       |
|                              | 90979812     | 90903936 GLUAB CRG DOWNLOAD TR |              |               | Completed |                               | Normal         | AUG-2020               |                  | -     |
|                              |              |                                |              |               |           | otou                          |                |                        |                  | -     |
|                              |              |                                |              |               |           |                               |                |                        |                  |       |
|                              |              |                                |              |               |           |                               |                |                        |                  |       |
|                              |              |                                |              |               | <u> </u>  |                               |                |                        |                  |       |
|                              |              | <u> </u>                       |              |               |           |                               |                | <u> </u>               |                  | -     |
| -                            |              |                                |              |               |           |                               |                | ┢──                    |                  | -     |
| -                            |              |                                |              |               |           |                               |                | 1                      |                  | -     |
|                              |              | 1                              |              |               |           |                               | /              |                        |                  |       |
|                              | Hold F       | Request                        | Vie          | ew Details    |           | 4 R                           | Request        |                        | View Output      |       |
|                              |              |                                |              |               |           | 5                             |                | _                      |                  |       |
| Cancel Request               |              | Di                             | agnostics    |               | Rep       | rint/Republish (J)            |                | View Log ( <u>K</u> )  |                  |       |
|                              |              |                                |              |               |           |                               |                |                        |                  |       |
|                              |              |                                |              |               |           |                               |                |                        |                  |       |

## New Functionality in Latest Upgrade

- 1. Auto Refresh check box: The form will refresh the list of requests after a specified interval of seconds. Default value is 300 seconds (5min) if no value is given.
- 2. Submit New Request Set: Allows you to submit a new request set.
- 3. Copy Single Request / Copy Single Request Set: Copy a single request, or single request set. An LOV is provided to select the desired request or request set.
- 4. **Rerun Request:** Resubmit the selected request with exactly the same parameters, after confirmation. *Note: You cannot use this button to rerun non-concurrent requests (i.e. Object Code Balance Report, MASB, MAST).*
- 5. **Reprint/Republish:** Allows to you send the report output to the printer. The printer should be defined within the application printer setup to show up in the printer LOV.